## Printable: Create Your Account

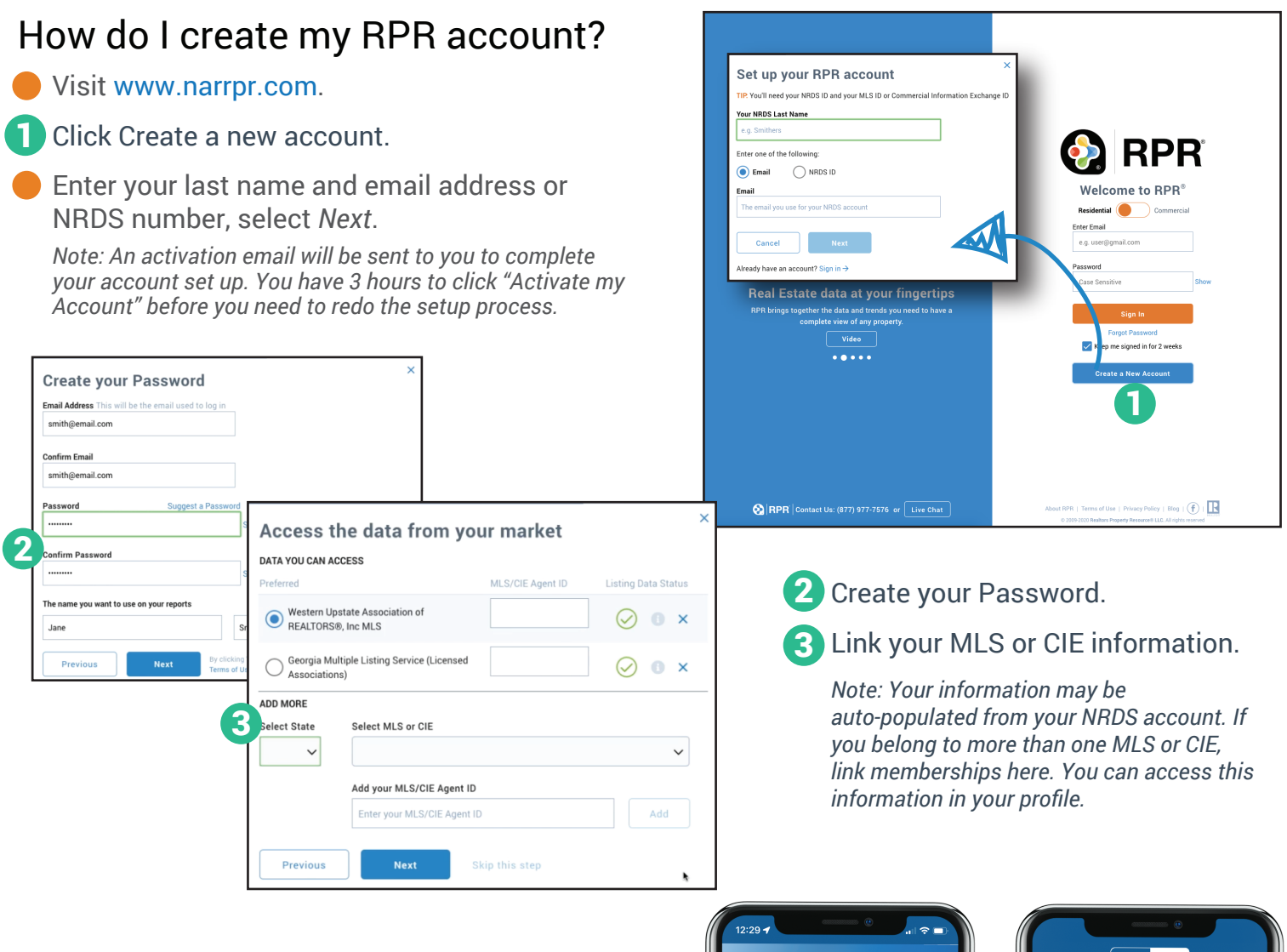

## How do I access RPR Mobile<sup>™</sup>?

- Download RPR from the App Store or Google Play for your phone.
- **4** Toggle between Commercial and Residential.
- 5 Use your RPR login and password to access your account.
- Access Residential and Commercial properties and reports... anywhere, anytime.

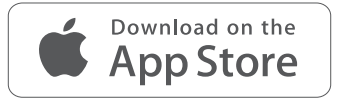

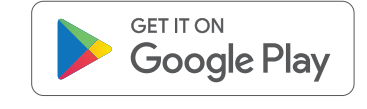

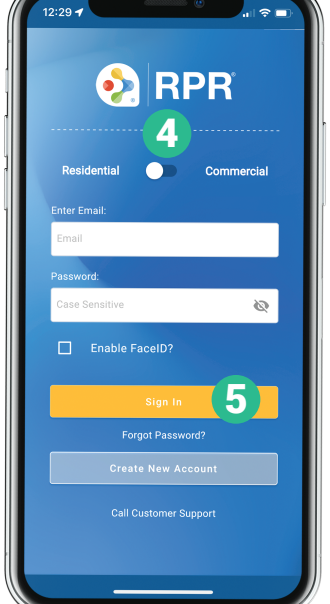

NATIONAL

REALTORS

ASSOCIATION OF

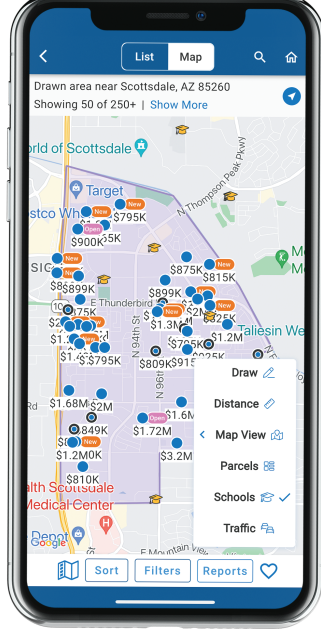

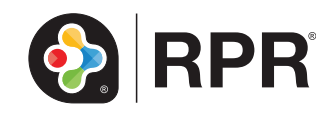

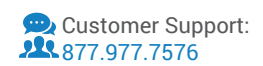